## English: How do I share a "You Tube" video in zoom? Espanol: Como puedo compartir un video de "You Tube" en "Zoom"?

## English:

Zoom screen sharing allows you to share the desktop,window, application or audio/video. Zooms allows you to also send computer audio to the remote attendees when sharing a video or audio clip.

## Espanol:

"Zoom" le permite compartir el equipo, la pantalla , aplicación o video/audio. "Zoom" le permite también enviar un video por computadora a participantes en lugares remotos.

## English:

To share computer audio such as "You Tube", Pandora, etc. during screen sharing, click on: <u>"SHARE COMPUTER SOUND".</u> Espanol:

Para compartir un audio a través de la computadora como: "Youtube", "Pandora", etc. en pantalla compartida, presione donde dice "<u>SHARE</u> <u>COMPUTER SOUND" (COMPARTIR SONIDO EN COMPUTADORA".</u>

- 1. Open your Zoom meeting Abra su junta zoom
- 2. Ensure that you are logged in as the host Asegúrese que está conectado como "host" (anfitrion)
- 3. Click on green "SHARE SCREEN" icon. Presione en el icono verde "share screen" (compartir pantalla)
- 4. You will see a pop/up window where you select your desktop or application.
  Usted va a ver una pantalla desplegable, donde usted selecciona "application" (aplicacion).
- 5. Click the checkbox in the lower left that says "SHARE COMPUTER SOUND"

Presione la caja que está en la parte de abajo a la izquierda que dice "share computer sound" (compartir sonido en la computadora).

6. Now when you are in screenshare mode it will play all computer sounds to the audience.

Ahora cuando este en "screenshare" (compartir pantalla) usted podrá poner todos los sonidos de la computadora para su audiencia.